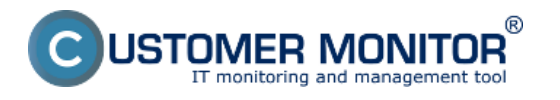

Použitím exaktných metód viete pomocou watchov sledovať najrôznejšie parametre indikujúce chybný HW na PC a NB

Nastavenie watchov pre HW monitoring sa robí po vstupe do C-Monitor schedulera v časti Watches kliknete na wizarda pre pridanie nového watchu.

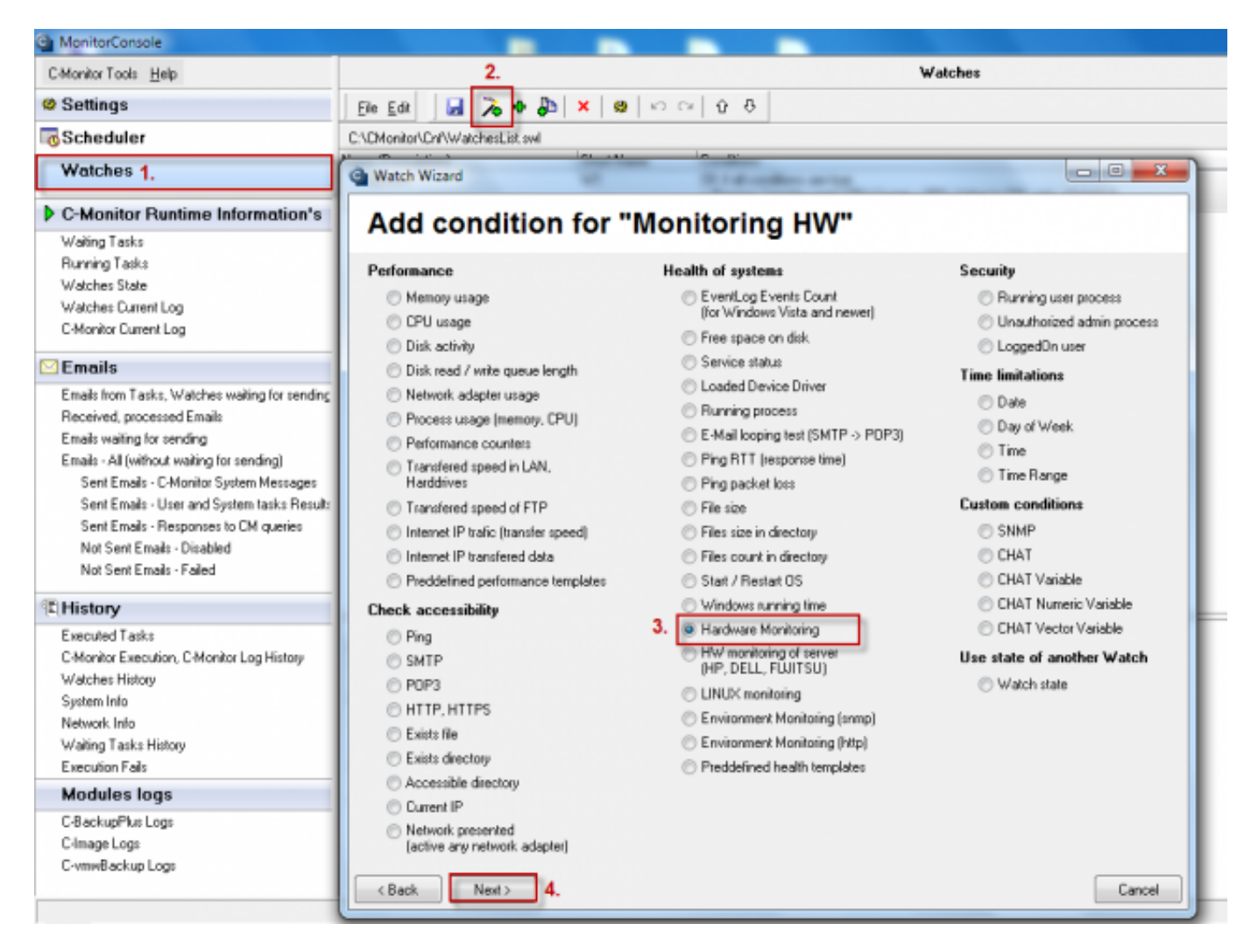

Obrázok: Pridanie watchu pre HW monitoring na PC

Na nasledujúcom okne si nastavíte čo chcete aby sa vyhodnocovalo a zadáte predvolené hodnoty, kedy je stav napr disku vyhodnocovaný ako OK a hraničné hodnoty, po ktorých prekročení sa generuje chybové hlásenie.

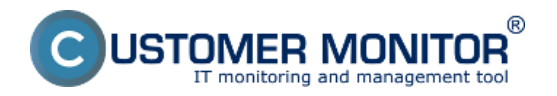

Monitoring vnútra PC, NB

Zverejnené na Customer Monitor (https://customermonitor.sk)

| MonitorConsole                             |                                        |               |        |                                              |
|--------------------------------------------|----------------------------------------|---------------|--------|----------------------------------------------|
| C-Monitor Tools Help                       |                                        |               |        | Watches                                      |
| Settings                                   | Ele Edit 🛃 🍾 🗣 🖧                       | x @ 10        | C≥   Û | 0                                            |
| Scheduler                                  | C:\CMonitor\Cnf\WatchesList.swl        |               |        |                                              |
| Watches                                    | G Watch Wizard                         | Startford     | - 100  |                                              |
| C-Monitor Runtime Information              | Hardware Monit                         | orina Sei     | nsors  |                                              |
| Waiting Tasks                              |                                        | •             |        | -                                            |
| Running Tasks                              | Sensor                                 | Current Value | Relati | Compared Value                               |
| Watches State                              | <ul> <li>Intel Sandy Bridge</li> </ul> |               |        |                                              |
| Watches Current Log                        | Temperature                            |               |        |                                              |
| C-Monitor Cuttent Log                      | Core #0                                | 54 °C         | <      | 65 °C Sem zadáte hraničné hodnoty, ktoré     |
|                                            | Core #1                                | 53 °C         | <      | 65 °C 🔨 keď budú prekročené, stav zariadenia |
| ⊻ Emails                                   | ST950042 0AS                           |               |        | bude vyhodnotený ako chybný a o              |
| Emails from Tasks, Watches waiting for sen | Temperature                            |               |        | tomto stave budete informovaný               |
| Received, processed Emails                 | - 🗹 Assembly                           | 37 °C         | <      | 55 ℃ emailom, smskou                         |
| Emails waiting for sending                 | Air Flow                               | 37 °C         | <      | 55 °C                                        |
| Emails - All (without waiting for sending) | Battery 1                              |               |        |                                              |
| Sent Emails - C-Monitor System Message     | <ul> <li>Voltage</li> </ul>            |               |        |                                              |
| Sent Emails - User and System tasks Re     | Current Voltage                        | 12.37 V       |        |                                              |
| Sent Emails - Responses to CM queries      | <ul> <li>Capacity</li> </ul>           |               |        |                                              |
| Not Sent Emails - Disabled                 | <ul> <li>Designed Capacity</li> </ul>  | 51149 mWh     |        |                                              |
| Not Sent Emails - Failed                   | - Full Charge Capacity                 | 51149 mWh     |        |                                              |
|                                            | Current Capacity                       | 49982 mWh     |        |                                              |
| E History                                  | <ul> <li>Level</li> </ul>              |               |        |                                              |
| Executed Tasks                             | Wear Level                             | 0 %           |        |                                              |
| C-Monitor Execution, C-Monitor Log History | Charge Level                           | <b>98</b> %   |        |                                              |
| Watches History                            |                                        |               |        |                                              |
| System Info                                |                                        |               |        |                                              |
| Network Info                               |                                        |               |        |                                              |
| Waiting Tasks History                      |                                        |               |        |                                              |
| Execution Fails                            |                                        |               |        |                                              |
| Modules logs                               |                                        |               |        |                                              |
| C.BackupPlus Lons                          |                                        |               |        |                                              |
| Cimane Lone                                |                                        |               |        |                                              |
| CymeBackup Logs                            |                                        |               |        |                                              |
| a unum group malle                         | (Rack Next)                            |               |        | Cancel                                       |

Obrázok: Voľba položiek pre sledovanie hw na počítačoch, preddefinovanie sledovaných hodnôt

Po preklikaní nasledujúcich okien sprievodcu pre pridanie watchu na HW monitoring prídete k časti zobrazenej na nasledujúcom okne kde máte možnosť zadefinovať akcie, ktoré sa budú robiť po vyhodnotení chybného stavu watchu ako napríklad tu máte možnosť nastaviť odosielanie SMS správy informujúcej o chybnom stave.

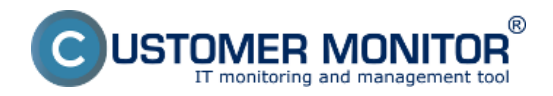

## Monitoring vnútra PC, NB

Zverejnené na Customer Monitor (https://customermonitor.sk)

| Car MonitorConsole                                                                                                    |                                                                                                    |
|----------------------------------------------------------------------------------------------------|----------------------------------------------------------------------------------------------------|
| C-Monitor Tools Help                                                                                                    | Watches                                                                                                    |
| Settings                                                                                                    | Ele Edit 🔒 🏂 🗣 🛵 🗙 🙂 🗠 🗠 😳 🥸                                                                                                    |
| o Scheduler                                                                                                    | C:VCMonitor/Cm/WatchesList.swl                                                                                                    |
| Watches                                                                                                    | Watch Wizard                                                                                                    |
| C-Monitor Runtime Information's     Waiting Tasks     Running Tasks     Watches State     Watches State     Watches Current Log     C-Monitor Current Log     C-Monitor Current Log     Emails from Tasks, Watches waiting for sending     Received, processed Emails     Emails     Emails and Tasks, Watches waiting for sending     Emails     Emails     Emails     Emails     Emails | Set a Start action for "hw monitoring"<br>If state of the watch changes to FAIL, perform STABT action - execute task, display, log, send notifications<br>Description of FAIL state<br>Start 1<br>Enabled<br>If state of the watch changes to FAIL and is FAIL more than 0 • Sec • do:<br>Execute Command Line<br>Display Message to User<br>Add Message to Log File |
| Sent Emails - User and System tasks Result:<br>Sent Emails - Responses to CM queries<br>Not Sent Emails - Disabled<br>Not Sent Emails - Failed                                                                                                    | Add Message to EventLog  Send SMS (via CM server, must be supported by CM server)  hw monitoring - Start 1 - \$computer\$ \$company\$  Send SMS To                                                                                                    |
| Executed Tasks                                                                                                    | SMS recipients are not specified!                                                                                                    |
| Watches History<br>System Info<br>Network Info<br>Waiting Tasks History<br>Execution Fails                                                                                                    |                                                                                                    |
| Modules logs                                                                                                    |                                                                                                    |
| C-BackupPlus Logs<br>C-Image Logs<br>C-vmwBackup Logs                                                                                                    | < Back Next > Cancel                                                                                                    |

Obrázok: Nastavenie akcie pri prechode watchu do stavu fail, možnosť odoslania sms správy

Stav jednotlivých podmienok ako aj vyhodnocovanie watchu si môžete kedykoľvek pozrieť v časti Watch State.

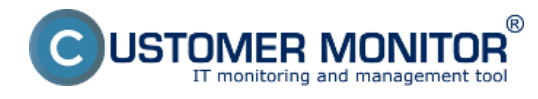

## Monitoring vnútra PC, NB

Zverejnené na Customer Monitor (https://customermonitor.sk)

| Ethering       Workher State         © Stattings       Ison 2 for 1 mark         IS Scheduler       Ison 2 for 1 mark         Watches       Ison 2 for 1 mark         IS Scheduler       Ison 2 for 1 mark         Watches       Ison 2 for 1 mark         IS Cheduler       Ison 2 for 1 mark         Watches       Ison 2 for 1 mark         IS Cheduler       Ison 2 for 1 mark         Watches       Ison 2 for 1 mark         IS Cheduler       Ison 2 for 1 mark         Watches       Ison 2 for 1 mark         IS Cheduler       Ison 2 for 1 mark         Watches       Ison 2 for 1 mark         Watches State       Ison 2 for 1 mark         Watches State       Ison 2 for 1 mark         Watches State       Ison 2 for 1 mark         Watches Chemiting       Ison 2 for 1 mark         Watches State       Ison 2 for 1 mark         Watches Chemiting       Ison 2 for 1 mark         Watches Chemiting       Ison 2 for 1 mark         Watches Chemiting       Ison 2 for 1 mark         State Enable       Using         C Finable       State Enable         State Enable       Using 2 for 1 mark         State Enable       Using 2 for 1 mark                                                                                                    | itorConsole                                  |                                                                                                    |
|----------------------------------------------------------------------------------------------------|----------------------------------------------|----------------------------------------------------------------------------------------------------|
| Bestings       Image: Participant Participant Partitipant Participant Partitipant Participant Part | tor Taala 🛛 🗃 🖉                              | Watches State                                                                                                    |
| Schedwier       Name / Stort Name       Value       Storte Evaluated       Last State Description         Watches       Image: Storte Description       OK - Sociature it conditions at home       OK - Sociature it conditions at home         Image: Schedwier       Image: Storte Description       OK - Sociature it conditions at home       OK - Sociature it conditions at home         Image: Schedwier       Image: Storte Description       OK - Sociature it conditions at home       OK - Sociature it conditions at home         Image: Schedwier       Image: Storte Description       OK - Sociature it conditions at home       Image: Storte Description         Image: Storte Description       Image: Storte Description       Image: Storte Description       Image: Storte Description         Image: Schedwier       Image: Storte Description       Image: Storte Description       Image: Storte Description         Image: Schedwier       Image: Storte Description       Image: Storte Description       Image: Storte Description         Image: Schedwier Description       Image: Storte Description       Image: Storte Description       Image: Storte Description         Image: Schedwier Description       Image: Storte Description       Image: Storte Description       Image: Storte Description         Image: Schedwier Description       Image: Storte Description       Image: Storte Description       Image: Storte Description                                                                                                    | tings 🔺                                      |                                                                                                    |
| Watches          We maintaining         CPU Cone 10         See 10         CPU Cone 11         See 10         CPU Cone 11         See 10         CPU Cone 11         See 10         CPU Cone 11         See 10         CPU Cone 11         See 10         CPU Cone 11         See 10         CPU Cone 10         See 10         CPU Cone 10         See 10         See 10           | reduler                                      | Name / Short Name Value State Evaluated Last State Drange State Description                                                                                                    |
| P C-Moditor Functional Information         Waiting Tasts         Purring Tasts         Purring Tasts         Waiting Tasts         Purring Tasts         Waiting Tasts         Purring Tasts         Serie Tasts - Failed         Serie Tasts - Failed         Resouting Condentasts - Cast and Tasts <t< th=""><th>tches</th><th>be manifolding CPU Care #0 = 56 °C 30. Aug 2012 30. Aug 2012 OK - because all conditions are true     W1 CPU Care #1 = 58 °C Thu, 15:25:90 Thu, 15:17:90 TRUE - Hw Mon : CPU Care #0 (56 °C) &lt; 65 °C (30. 8: 2012 15:25:40)     HOD SET 55:002 CARE = 38 °C     TRUE - Hw Mon : CPU Care #1 (58 °C) &lt; 65 °C (30. 8: 2012 15:25:40)     TRUE - Hw Mon : CPU Care #1 (58 °C) &lt; 65 °C (30. 8: 2012 15:25:40)     TRUE - Hw Mon : CPU Care #1 (58 °C) &lt; 65 °C (30. 8: 2012 15:25:40)     TRUE - Hw Mon : CPU Care #1 (58 °C) &lt; 65 °C (30. 8: 2012 15:25:40)     HOD SET 55:002 CARE = 38 °C</th></t<>                                                                                                    | tches                                        | be manifolding CPU Care #0 = 56 °C 30. Aug 2012 30. Aug 2012 OK - because all conditions are true     W1 CPU Care #1 = 58 °C Thu, 15:25:90 Thu, 15:17:90 TRUE - Hw Mon : CPU Care #0 (56 °C) < 65 °C (30. 8: 2012 15:25:40)     HOD SET 55:002 CARE = 38 °C     TRUE - Hw Mon : CPU Care #1 (58 °C) < 65 °C (30. 8: 2012 15:25:40)     TRUE - Hw Mon : CPU Care #1 (58 °C) < 65 °C (30. 8: 2012 15:25:40)     TRUE - Hw Mon : CPU Care #1 (58 °C) < 65 °C (30. 8: 2012 15:25:40)     TRUE - Hw Mon : CPU Care #1 (58 °C) < 65 °C (30. 8: 2012 15:25:40)     HOD SET 55:002 CARE = 38 °C |
| Walty Table <ul> <li>TRUE - HwWen : HDD S1990042 045 (38 °C) (+ 55 °C (30. 8. 2012 152)</li> <li>Walty State</li> <li>Walty State</li> </ul> Walty State <ul> <li>Walty State</li> <li>Walty State</li></ul>                                                                                                    | fonitor Puntime Information'                 | HDD ST95004204S = 38 °C TRUE - Hw/Men : HDD ST95004204S (38 °C) < 55 °C (30.8.2012 1525 40)                                                                                                    |
| Parring Tasks         Watcher State         Watcher Connert Log         CNorder Conert Log         Emails         Emails ton Tasks, Watcher weining to same<br>Recrived, processed Emails         Emails ton Tasks, Watcher weining to same/ig         Emails ton Tasks, Watcher weining to same/ig         Emails ton Tasks, Watcher weining to same/ig         Emails All joints weining to same/ig         Emails - Charler System Mensage<br>Seri Emails - Okarber System Mensage         Seri Emails - Okarber System Mensage         Seri Emails - Dura and System Same         Values (CPU Cone # 1 S5 °C<br>HID STB00042 4AS 35 °C<br>HID STB00042 4AS 35 °C<br>HID STB00042 4AS 35 °C<br>HID STB00042 4AS 35 °C<br>HID STB00042 4AS 35 °C         Seri Emails - Charber System Mensage         Seri Emails - Dura and System Same         Values (CPU Cone # 1 (S °C) < 65 °C (CD S 2012 15 25:44)         > TRUE - Hw Men: (CPU Cone # 1 (S °C) < 65 °C (CD S 2012 15 25:44)         > TRUE - Hw Men: (CPU Cone # 1 (S °C) < 65 °C (CD S 2012 15 25:44)         > TRUE - Hw Men: (CPU Cone # 1 (S °C) < 65 °C (CD S 2012 15 25:44)         > TRUE - Hw Men: HID STB00042 2AS (30 °C) < 65 °C (CD S 2012 15 25:44)         > TRUE - Hw Men: HID STB00042 2AS (30 °C) < 65 °C (CD S 2012 15 25:44)         > TRUE - Hw Men: HID STB00042 2AS (30 °C) < 65 °C (CD S 2012 15 25:44)         > TRUE - Hw Men: HID STB00042 2AS (30 °C) < 65 °C (CD S 2012 15 25:44) <t< th=""><th>ing Tasks</th><th>TRUE - Hw Mon. : HDD ST950042 04S (38 °C) &lt; 55 °C (30. 8. 2012 15:25 40)</th></t<>                                                                                                    | ing Tasks                                    | TRUE - Hw Mon. : HDD ST950042 04S (38 °C) < 55 °C (30. 8. 2012 15:25 40)                                                                                                    |
| Watcher State       *         Watcher Covert Log       Name: the monitoring         Chords Covert Log       Short Name: IVI         Practice Covert Log       CPU Cover #0 55 °C         Enable       CPU Cove #0 55 °C         Enable Naming for saming       CPU Cove #0 55 °C         Enable Naming for saming       CPU Cove #0 55 °C         Enable Naming for saming       CPU Cove #0 55 °C         Enable Naming for saming       State Description         Seet Enable - Chorder System Message       State Description         Seet Enable - Chorder System Name       > TRUE - Hw Man. : CPU Cove #0 (55 °C (20.8.2012 15:23:40)         Seet Enable - Chorder System Name       > TRUE - Hw Man. : CPU Cove #0 (55 °C (20.8.2012 15:23:40)         Set Enable - Chorder System Name       > TRUE - Hw Man. : CPU Cove #0 (55 °C (20.8.2012 15:23:40)         Set Enable - Charded Maine       > TRUE - Hw Man. : CPU Cove #0 (55 °C (20.8.2012 15:23:40)         Set Enable - Charded Maine       > TRUE - Hw Man. : CPU Cove #0 (55 °C (20.8.2012 15:23:40)         Set Enable - Failed       > TRUE - Hw Man. : CPU Cove #0 (55 °C (20.8.2012 15:23:40)         Not Serve Enable - Failed       The, 38. Aug 2012, (52 :50         Set Charged at The, 38. Aug 2012, (52 :50       Set Charged at The, 38. Aug 2012, (52 :50         Set Charged at The, 38. Aug 2012, (52 :50       Set Charged at The, 38. Aug 2                                                                                                    | ing Taska                                    |                                                                                                    |
| Wather Cover Log     Name: her monitoring       CM onlor Currer Log     Short Hame: her monitoring       Emails     CPU Core #0 = 50 °C       Emails train Tasks, Wather waing to zero     CPU Core #0 = 50 °C       Pacoived, processed Emails     CPU Core #0 = 50 °C       Emails waing to zero     CPU Core #0 = 50 °C       Emails waing to zero     CPU Core #0 = 50 °C       Emails waing to zero     CPU Core #0 = 50 °C       Emails waing to zero     CPU Core #0 = 50 °C       Emails waing to zero     CPU Core #0 = 50 °C       Emails - All without waing to zero     Bits Eleaction       Sert Emails - Chronic System Watage     Serie Eleaction       Serie Emails - Dirabled     OK - because al conditions are trae       Not Serie Emails - Failed     STRUE - Hw. Mail: CPU Core #1 (50 °C (00 5 20) / 55 °C (00 5 20) / 55 °C (00 5                                                                                                    | dvez State                                   | e                                                                                                    |
| CMorels Current Log       Name: him moniforing         Short Name: Wi       Short Name: Wi         Emails       CPU Core #0 58 °C         Emails fraits - Kalwaing to randog       CPU Core #0 58 °C         Emails - Al webcat waing to randog       Bootived, processed Emails         Emails - Al webcat waing to randog       Bootived, processed Emails         Sert Emails - Chorate System Macage       Sate Description         Sert Emails - Emails - Distabled       Notes are true         Sert Emails - Emails - Emails - Emails - Failed       Sate Description         Without waing to randog       Sate Description         Sert Emails - Emails - Failed       OK - because al conditions are true         > TRUE - Hiw Man: CPU Core #0 (58 °C) <08.8 2012 1523:40)       > TRUE - Hiw Man: CPU Core #0 (58 °C) <08.8 2012 1523:40)         > TRUE - Hiw Man: CPU Core #0 (58 °C) <08.8 2012 1523:40)       > TRUE - Hiw Man: CPU Core #0 (58 °C) <08.8 2012 1523:40)         * TRUE - Hiw Man: CPU Core #0 (58 °C) <08.8 2012 1523:40)       > TRUE - Hiw Man: CPU Core #0 (58 °C) <08.8 2012 1523:40)         * TRUE - Hiw Man: Log Tittopic (20.8 A cg 2012 1523:40)       > TRUE - Hiw Man: CPU Core #0 (58 °C) <08.8 2012 1523:40)         * TRUE - Hiw Man: CPU Core #0 < 68 Vialue to CIII : min. change 2       Conditions         OK Hall conditions are true       > Hiw Man. CPU Core #0 < 68 Vialue to CIII : min. change 2                                                                                                    | ches Current Log                             |                                                                                                    |
| Emails       CPU Core #0 55 °C         Emails trait reactions       CPU Core #0 55 °C         Emails writing to mending       CPU Core #0 55 °C         Emails - All Webust writing to mending       Serie Emails - CNorikor System Versage         Serie Emails - CNorikor System Versage       Sete Emails - CNorikor System Versage         Serie Emails - CNorikor System Versage       Sete Description         Set Emails - Combined       OK - because all conditions are true         > TRUE - Hw Men : CPU Core #1 (55 °C) < 65 °C (00. 8. 2012 15:25:44)         > TRUE - Hw Men : CPU Core #1 (55 °C) < 65 °C (00. 8. 2012 15:25:44)         > TRUE - Hw Men : CPU Core #1 (55 °C) < 65 °C (00. 8. 2012 15:25:44)         > TRUE - Hw Men : CPU Core #1 (55 °C) < 65 °C (00. 8. 2012 15:25:44)         > TRUE - Hw Men : CPU Core #1 (55 °C) < 65 °C (00. 8. 2012 15:25:40)         > TRUE - Hw Men : HDD STISSONG 20AS (36 °C) < 55 °C (00. 8. 2012 15:25:40)         > TRUE - Hw Men : HDD STISSONG 20AS (36 °C) < 55 °C (00. 8. 2012 15:25:40)         > TRUE - Hw Men : HDD STISSONG 20AS (36 °C) < 55 °C (00. 8. 2012 15:25:40)         > TRUE - Hw Men : HDD STISSONG 20AS (36 °C) < 55 °C (00. 8. 2012 15:25:40)         > TRUE - Hw Men : HDD STISSONG 20AS (36 °C) < 55 °C (00. 8. 2012 15:25:40)         > TRUE - Hw Men : HDD STISSONG 20AS (36 °C) < 55 °C (00. 8. 2012 15:25:40)         State Changed at The (30. Ang 2012 15:25:40)         State Changed at The (30. Ang 2012 15:25:40)                                                                                                    | mitor Current Log                            | Name: hw monitoring<br>Short Name: WI                                                                                                    |
| Ensate from Tarke, Watches waining for some     Values       Ensate from Tarke, Watches waining for some     CPU Core #0: 56 °C       Precived, processed Ensate     CPU Core #0: 56 °C       Ensate waining for someling     HOD STSE00042 0AS     38 °C       Ensate - All (without waining for someling)     HOD STSE00042 0AS     38 °C       Ensate - All (without waining for someling)     State Description     OK - because all conditions are true       Send Ensate - Charake Res     State Description     OK - because all conditions are true       Send Ensate - Charake Res     > TRUE - Hw. Men. : CPU Core #0 (56 °C) < 65 °C (20. 8. 2012 1525:40)       Send Ensate - Charaked     > TRUE - Hw. Men. : CPU Core #1 (56 °C) < 65 °C (20. 8. 2012 1525:40)       Not Sent Ensate - Charaked     > TRUE - Hw. Men. : CPU Core #1 (56 °C) < 65 °C (20. 8. 2012 1525:40)       Not Sent Ensate - Charaked     > TRUE - Hw. Men. : CPU Core #1 (56 °C) < 65 °C (20. 8. 2012 1525:40)       * TRUE - Hw. Men. : HDD STSE00042 0AS (38 °C) < 65 °C (20. 8. 2012 1525:40)       * TRUE - Hw. Men. : HDD STSE00042 0AS (38 °C) < 65 °C (20. 8. 2012 1525:40)       * TRUE - Hw. Men. : HDD STSE00042 0AS (38 °C) < 65 °C (20. 8. 2012 1525:40)       * TRUE - Hw. Men. : HDD STSE00042 0AS (38 °C) < 65 °C (20. 8. 2012 1525:40)       * TRUE - Hw. Men. : HDD STSE00042 0AS (38 °C) < 65 °C (20. 8. 2012 1525:40)       * TRUE - Hw. Men. : HDD STSE00042 0AS (38 °C) < 65 °C (20. 8. 2012 1525:40)       * TRUE - Hw. Men. : HDD STSE0042 0AS (38 °C) < 65 °C (20. 8                                                                                                    | ails                                         |                                                                                                    |
| CPU Control Mile, induction Manage State     CPU Control Mile State       Preceived, processed Emails     CPU Control Mile State       Emails - All (without wailing for sampling)     State Description       Sand Emails - Chronitor System Message     State Description       Sand Emails - Chronitor System Message     State Description       Sand Emails - Preponses to CM quaries:     OK - because all conditions are true       Not Sand Emails - Failed     > TRUE - Hw Men. : CPU Care Will (State) < 65 °C (30. 8. 2012 15 25:40)       * TRUE - Hw Men. : CPU Care Will (State) < 65 °C (30. 8. 2012 15 25:40)       * TRUE - Hw Men. : CPU Care Will (State) < 65 °C (30. 8. 2012 15 25:40)       * TRUE - Hw Men. : CPU Care Will (State) < 65 °C (30. 8. 2012 15 25:40)       * TRUE - Hw Men. : HDD STREOM2 BAS (38 °C) < 55 °C (30. 8. 2012 15 25:40)       * TRUE - Hw Men. : HDD STREOM2 BAS (38 °C) < 55 °C (30. 8. 2012 15 25:40)       * TRUE - Hw Men. : HDD STREOM2 BAS (38 °C) < 55 °C (30. 8. 2012 15 25:40)       * TRUE - Hw Men. : HDD STREOM2 BAS (38 °C) < 55 °C (30. 8. 2012 15 25:40)       * TRUE - Hw Men. : HDD STREOM2 BAS (38 °C) < 55 °C (30. 8. 2012 15 25:40)       * TRUE - Hw Men. : HDD STREOM2 BAS (38 °C) < 55 °C (30. 8. 2012 15 25:40)       * TRUE - Hw Men. : HDD STREOM2 BAS (38 °C) < 55 °C (30. 8. 2012 15 25:40)       * TRUE - Hw Men. : HDD STREOM2 BAS (38 °C) < 55 °C (30. 8. 2012 15 25:40)       * TRUE - Hw Men. : HDD STREOM2 BAS (38 °C) < 55 °C (30. 8. 2012 15 25:40)       * TRUE - Hw Men. : HDD STREOM2 BAS (38 °C) < 55 °C (30. 8. 2                                                                                                    | it kran Tarker Waterbare assiliers for varie | Values                                                                                                    |
| Evails weiling for samding       H00 ST950042 0AS       36 °C         Evails - All joithout weiling for samding!       Sent Evails - CM orator System Message       State Description         Sent Evails - Use and System tesks Res       State Description       OK - because all conditions are true         Sent Evails - Persponses to CM queries:       Not Sent Evails - Disabled       > TRUE - Hw Mes. : CPU Cere #0 (56 °C ) < 65 °C (30. 8. 2012 15 25:40)         Not Sent Evails - Disabled       > TRUE - Hw Mes. : CPU Cere #0 (56 °C ) < 65 °C (30. 8. 2012 15 25:40)         Not Sent Evails - Failed       > TRUE - Hw Mes. : CPU Cere #1 (58 °C ) < 65 °C (30. 8. 2012 15 25:40)         * TRUE - Hw Mes. : CPU Cere #1 (58 °C ) < 65 °C (30. 8. 2012 15 25:40)       > TRUE - Hw Mes. : CPU Cere #1 (58 °C ) < 65 °C (30. 8. 2012 15 25:40)         * TRUE - Hw Mes. : HDD ST950042 0AS (38 °C) < 55 °C (30. 8. 2012 15 25:40)       > TRUE - Hw Mes. : HDD ST950042 0AS (38 °C) < 55 °C (30. 8. 2012 15 25:40)         * TRUE - Hw Mes. : HDD ST950042 0AS (38 °C) < 55 °C (30. 8. 2012 15 25:40)       > TRUE - Hw Mes. : HDD ST950042 0AS (38 °C) < 55 °C (30. 8. 2012 15 25:40)         * Evaluated at       The, 30. Aug 2012, 15:25:40       > TRUE - Hw Mes. : HDD ST950042 0AS (38 °C) < 55 °C (30. 8. 2012 15:25:40)         * Use Hw Mes are true       > Hw Mes are true       > Hw Mes are true         Watcher History       > Hw Mes CPU Cere #0 < 65; Value to CII : min. change 2                                                                                                    | eved, processed Envels                       | CPU Core #1 50 °C                                                                                                    |
| Email: - All (without waiting for sending)       HDD STS00042 0AS       38 °C         Send Email: - CMonitor System Message       State Description         Send Email: - Hung and System Lanks Res       > TRUE - Hw Men.: CPU Cere #0 (56 °C (30.8, 2012 15.25:40)         Send Email: - Responses to CM quarker       > TRUE - Hw Men.: CPU Cere #1 (56 °C (30.8, 2012 15.25:40)         Not: Send Email: - Failed       > TRUE - Hw Men.: CPU Cere #1 (56 °C (30.8, 2012 15.25:40)         Not: Send Email: - Failed       > TRUE - Hw Men.: HDD ST950042 0AS (36 °C) < 55 °C (30.8, 2012 15.25:40)         * TRUE - Hw Men.: HDD ST950042 0AS (36 °C) < 55 °C (30.8, 2012 15.25:40)       > TRUE - Hw Men.: HDD ST950042 0AS (36 °C) < 55 °C (30.8, 2012 15.25:40)         * TRUE - Hw Men.: HDD ST950042 0AS (36 °C) < 55 °C (30.8, 2012 15.25:40)       > TRUE - Hw Men.: HDD ST950042 0AS (36 °C) < 55 °C (30.8, 2012 15.25:40)         * TRUE - Hw Men.: HDD ST950042 0AS (36 °C) < 55 °C (30.8, 2012 15.25:40)       > TRUE - Hw Men.: HDD ST950042 0AS (36 °C) < 55 °C (30.8, 2012 15.25:40)         * TRUE - Hw Men.: HDD ST950042 0AS (36 °C) < 55 °C (30.8, 2012 15.25:40)       > TRUE - Hw Men.: HDD ST950042 0AS (36 °C) < 55 °C (30.8, 2012 15.25:40)         * Executed Tasks       Cenditions       The, 30. Aug 2012, 15:17:50         CMonitor Log History       OK H all conditions are true       > Hw Men. CPU Cere #0 < 65; Value to CH : min. change 2                                                                                                    | its weiting for sending                      | HDD ST950H2 6AS 38 °C                                                                                                    |
| Seri Enait CMoritor System Message     State Description       Seri Enait Use and System tasks Res     OK - because all conditions are true       Seri Enait Disabled     > TRUE - Ww Mon.: CPU Care #0 (56 °C (30, 8, 2012 15 25:40)       Not Seri Enait Disabled     > TRUE - Ww Mon.: CPU Care #0 (56 °C (30, 8, 2012 15 25:40)       Not Seri Enait Disabled     > TRUE - Ww Mon.: CPU Care #0 (56 °C (30, 8, 2012 15 25:40)       Not: Seri Enait Disabled     > TRUE - Ww Mon.: CPU Care #0 (56 °C (30, 8, 2012 15 25:40)       YEILE - Hw Mon.: HDD STR50042 0AS (36 °C) < 55 °C (30, 8, 2012 15 25:40)       YEILE - Hw Mon.: HDD STR50042 0AS (36 °C) < 55 °C (30, 8, 2012 15 25:40)       YEILE - Hw Mon.: HDD STR50042 0AS (36 °C) < 55 °C (30, 8, 2012 15 25:40)       YEILE - Hw Mon.: HDD STR50042 0AS (36 °C) < 55 °C (30, 8, 2012 15 25:40)       YEILE - Hw Mon.: HDD STR50042 0AS (36 °C) < 55 °C (30, 8, 2012 15 25:40)       YEILE - Hw Mon.: HDD STR50042 0AS (36 °C) < 55 °C (30, 8, 2012 15 25:40)       YEILE - Hw Mon.: HDD STR50042 0AS (36 °C) < 55 °C (30, 8, 2012 15 25:40)       YEILE - Hw Mon.: HDD STR50042 0AS (36 °C) < 55 °C (30, 8, 2012 15 25:40)       YEILE - Hw Mon.: HDD STR50042 0AS (36 °C) < 55 °C (30, 8, 2012 15 25:40)       YEILE - Hw Mon.: HDD STR50042 0AS (36 °C) < 55 °C (30, 8, 2012 15 25:40)       YEILE - Hw Mon.: HDD STR50042 0AS (36 °C) < 55 °C (30, 8, 2012 15 25:40)       YEILE - Hw Mon.: HDD STR50042 0AS (36 °C) < 55 °C (30, 8, 2012 15 25:40)       YEILE - Hw Mon.: HDD STR50042 0AS (36 °C) < 55 °C (30, 8, 2012 15 25:40)                                                                                                    | is -All (without waiting for sending)        | HDD ST950042 GAS 30 °C                                                                                                    |
| Sent Enail: - Uner and System tank: Res       OK - because all conditions are true         Sent Enail: - Response: to CM queies:       > TRUE - Hw. Men. : CPU Cere #0 (56 °C) < 65 °C (30. 8. 2012 15:25:40)         Not Sent Enail: - Disabled       > TRUE - Hw. Men. : CPU Cere #0 (56 °C) < 65 °C (30. 8. 2012 15:25:40)         Not Sent Enail: - Failed       > TRUE - Hw. Men. : CPU Cere #0 (56 °C) < 65 °C (30. 8. 2012 15:25:40)         * TRUE - Hw. Men. : HDD ST950042 0AS (36 °C) < 55 °C (30. 8. 2012 15:25:40)         * TRUE - Hw. Men. : HDD ST950042 0AS (36 °C) < 55 °C (30. 8. 2012 15:25:40)         * TRUE - Hw. Men. : HDD ST950042 0AS (36 °C) < 55 °C (30. 8. 2012 15:25:40)         * TRUE - Hw. Men. : HDD ST920042 0AS (36 °C) < 55 °C (30. 8. 2012 15:25:40)         * TRUE - Hw. Men. : HDD ST920042 0AS (36 °C) < 55 °C (30. 8. 2012 15:25:40)         * TRUE - Hw. Men. : HDD ST920042 0AS (36 °C) < 55 °C (30. 8. 2012 15:25:40)         * TRUE - Hw. Men. : HDD ST920042 0AS (36 °C) < 55 °C (30. 8. 2012 15:25:40)         * TRUE - Hw. Men. : HDD ST920042 0AS (36 °C) < 55 °C (30. 8. 2012 15:25:40)         * TRUE - Hw. Men. : HDD ST920042 0AS (36 °C) < 55 °C (30. 8. 2012 15:25:40)         * TRUE - Hw. Men. : HDD ST920042 0AS (36 °C) < 55 °C (30. 8. 2012 15:25:40)         * TRUE - Hw. Men. : HDD ST920042 0AS (36 °C) < 55 °C (30. 8. 2012 15:25:40)         * TRUE - Hw. Men. : HDD ST920042 0AS (36 °C) < 55 °C (30. 8. 2012 15:25:40)         * Choritor Esecution, C. Moritor Leg History         Watcher History       > Hw. Men                                                                                                    | ent Ersaltz - C-Monitor System Message       | State Description                                                                                                    |
| Send Enaitr - Persponses to CM queries:       > TRUE - HW Men.: CPU Care #1 (58 °C) < 65 °C (30. 8. 2012 (52:54))         Not: Send Enaitr - Citabled       > TRUE - HW Men.: CPU Care #1 (58 °C) < 65 °C (30. 8. 2012 (52:54))         Not: Send Enaitr - Failed       > TRUE - HW Men.: CPU Care #1 (58 °C) < 65 °C (30. 8. 2012 (52:54))         */El History       > TRUE - HW Men.: HDD ST050042 0AS (38 °C) < 55 °C (30. 8. 2012 (52:54))         */El History       Executed Tack:         CMonitor Esecution, C-Monitor Leg History       OK if all conditions are frue         Watcher History       > HW.Men. CPU Care #0 < 65; Value to CII : min. change 2                                                                                                    | ent Enails - User and System tasks Res       | OK - because all conditions are true                                                                                                    |
| Not: Sert Enaits - Disabled     > TRUE - Hw. Mon. : HDD STR0042 0AS (38 °C) < 55 °C (30. 8. 2012 15:25:40)       Not: Sert Enaits - Faled     > TRUE - Hw. Mon. : HDD STR0042 0AS (38 °C) < 55 °C (30. 8. 2012 15:25:40)       IF[History     > TRUE - Hw. Mon. : HDD STR0042 0AS (38 °C) < 55 °C (30. 8. 2012 15:25:40)       Executed Tacks     The, 30. Aug 2012, 15:25:50       CMonitor Leg History     State Charged at The, 30. Aug 2012, 15:17:50       Watches: History     OK if all conditions are frue       > Hw. Mon. : CPU Core #0 < 65; Values to CII : min. charge 2                                                                                                    | ent Ensails - Responses to CM quesies        | S TRUE - INVIDENT CAUCERT FO (SET C) (30 - 2012 (523.46)) S TRUE - HW Men. : CRU Cert #1 (55*C) × 65*C (30 - 6.2012 (523.46))                                                                                                    |
| Not Sent Enaits - Failed     > TRUE - Hw Men. : HDD ST850042 0AS (38 °C) < 85 °C (30. 8. 2012 15:25:40)       IE   History     Evaluated at     Thu, 30. Aug 2012, 15:25:50       Executed Tasks:     Choritor Leg History     State Changed at       Watches History     OK If all conditions are true       > Hw. Men. : EDU Cree 40 < 65; Values to CII : min. change 2                                                                                                    | lot Sent Enseitz - Dizabled                  | > TRUE - Hw Men. : HED ST850042 0AS (38 °C) < 55 °C (30. 8. 2012 15 25:40)                                                                                                    |
| Image: Second Construction     Evaluated at Tex, 30. Aug 2012, 15:25:50       Executed Tack:     State Changed at Tex, 30. Aug 2012, 15:17:50       C-Monitor Execution, C-Monitor Log History     Conditions       Watcher History     OK If all conditions are true       > Hw. Mon. CPU Core 40 < 65; Value to CII : min. change 2                                                                                                    | tot Sent Ensalz - Failed                     | > TRUE - Hw.Mon. : HDD ST850042 6AS (36 °C) < 55 °C (30. 8. 2012 15:25:40)                                                                                                    |
| Executed Tack:     State Charged at     Thu, 30. Aug 2012, 15:17:50       CMonitor Execution, C-Monitor Log History     Conditions     OK If all conditions are true       Watcher History     > Hw. Mon. CPU Core 40 < 65; Value to CII : min. change 2                                                                                                    | tory                                         | Evaluated at Thu, 30, Aug 2012, 15:25:50                                                                                                    |
| C-Monitor Execution, C-Monitor Log History Watches: History Watches: History > Hw. Mon. CPU Core #0 < 65; Value to CII : min. change 2                                                                                                    | and Tarks                                    | State Changed at Thu, 30. Aug 2012, 15:17:50                                                                                                    |
| Watcher History OK If all conditions are true<br>> Hw. Mon. CPU Core 40 < 65; Value to CII : min. change 2                                                                                                    | naka Faanation C.Monited Incidiates          | Conditions                                                                                                    |
| > hw.Mon. CPU Core #0 < 65; Value to CII : min. change 2                                                                                                    | chan Hintern                                 | OK if all conditions are true                                                                                                    |
| Sittern hip . Her Man (20) Com all a 5% Value to CU - win channe 7                                                                                                    | en hío                                       | > Nw Mon. CPU Core #0 < 65, Value to CH : min. change 2<br>> Nor Mon. CPU Core #1 < 65, Value to CH : min. change 2                                                                                                    |
| Network With > Nw. Mon. HDD ST950042 DAS < 55, Value to Cill : min. change 2                                                                                                    | vok Info                                     | > Hw Mon. HDD ST950042 0AS < 55; Value to Cill : min. change 2                                                                                                    |
| Walker Tarke History > Nw.Mon. HDD ST950042 DAS < 55; Value to CII : min. change 2                                                                                                    | ine Tarke History -                          | > Hw.Mon. HDD ST950042 GAS < 55; Value to CIII : min. change 2                                                                                                    |

## Obrázok: Vyhodnocovanie watchu v žáložke Watch State Date:

1.9.2012External Links:

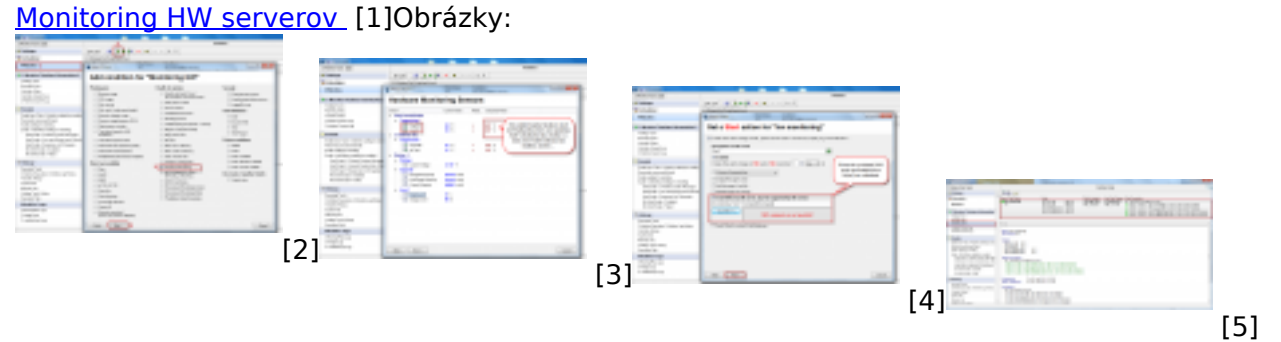

## Odkazy

[1] https://customermonitor.sk/ako-funguje-cm/monitoring-a-diagnostika/sledovanie-stavu-hw-serverov

[2]

https://customermonitor.sk/sites/default/files/pridanie%20watchu%20na%20hw%20monitoring\_0.png [3] https://customermonitor.sk/sites/default/files/pridanie%20watchu%20na%20hw%20monitoring2\_ 0.png

[4] https://customermonitor.sk/sites/default/files/hw%20monitoring%20nastavenie%20pri%20false% 20stave\_0.png

[5] https://customermonitor.sk/sites/default/files/watch%20state\_1.png